# SSL 證書 - IIS 10

# 證書安裝指南

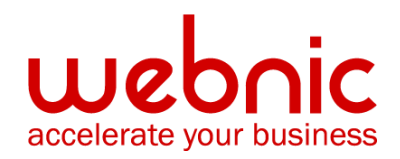

WCC-KB: 20190808-SSLIIS10

# IIS 10: Create CSR and Install SSL Certificate 創建 CSR 並安裝 SSL 證書

在 Windows 服務器 2016 上創建 CSR 並安裝 SSL 證書

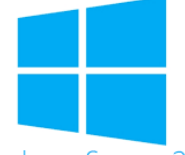

Windows Server 2016

### 應用此頁面上的說明來使用 IIS 10 創建證書簽名請求(CSR),然後在 Windows Server 2016 上安裝 SSL 證書。

1.要創建證書簽名請求(CSR), 請參閱 IIS 10: 如何在 Windows Server 2016 上創建 CSR。

2. 要安裝 SSL 證書, 請參閱 IIS 10: 如何在 Windows Server 2016 上安裝和配置 SSL 證書。

如果您正在尋找更簡單的方法來創建 CSR,以及安裝和管理您的 SSL 證書,我們建議您使用適用于 Windows 的 DigiCert®證書實用程式。您可以使用 DigiCert Utility 生成 CSR 並安裝 SSL 證書。請參閱 Windows Server 2016:使用 DigiCert Utility 創建 CSR 並安裝 SSL 證書。

# 1.如何在 Windows Server 2016 上創建 CSR

# 使用 IIS 10 創建 CSR

- 1. 在 Windows 開始功能表中, 鍵入 Internet 資訊服務 (IIS) 管理器 並將其打開。
- 2. 在 Internet 資訊服務 (IIS) 管理器的「連接」功能表樹(左窗格)中,找到並按一下 伺服器名稱。

| → ● SERVER →                            |               |                |                         |               |                     |                       |             |                       |                      |                        |            |               | 🌆 🖂 🟠                       |
|-----------------------------------------|---------------|----------------|-------------------------|---------------|---------------------|-----------------------|-------------|-----------------------|----------------------|------------------------|------------|---------------|-----------------------------|
| View Help                               |               |                |                         |               |                     |                       |             |                       |                      |                        |            |               |                             |
| ections                                 |               |                | 00                      |               |                     |                       |             |                       |                      |                        |            | Actions       |                             |
|                                         |               |                | iic.                    |               |                     |                       |             |                       |                      |                        |            | Oper          | Feature                     |
| Start Page<br>SERVER (DOMAIN\Administra | Filter:       |                | • 👎 Go 🕞                | Show All      | Group by: Ar        | ea                    | -           |                       |                      |                        |            | Man           | age Server                  |
|                                         | ASP.NET -     |                |                         |               |                     |                       |             |                       |                      |                        | <b>^</b> ^ | C Resta       | irt                         |
|                                         | 10 I          | Solution       | 404                     |               | <b>_</b>            | 1                     | Pab         | 9                     |                      |                        |            | Stop          |                             |
|                                         | .NET          | NET            | .NET Error              | .NET          | .NET Trust          | Application           | Connection  | Machine Key           | Pages and            | Providers              |            | View          | Application Pools           |
|                                         | Authorizat    | Compilation    | Pages                   | Globalization | Levels              | Settings              | Strings     |                       | Controls             |                        |            | View          | Sites                       |
|                                         | <u></u>       | -              |                         |               |                     |                       |             |                       |                      |                        |            | Get N     Com | Vew Web Platform<br>ponents |
|                                         | Session State | SMTP E-mail    |                         |               |                     |                       |             |                       |                      |                        |            | Help          |                             |
|                                         |               |                |                         |               |                     |                       |             |                       |                      |                        |            |               |                             |
|                                         |               |                | -                       | A             |                     | 111111                |             | 6                     | NEL                  |                        | ~          |               |                             |
|                                         |               |                | CGI                     | Y             | ø                   | =p                    | 404         |                       |                      |                        |            |               |                             |
|                                         | ASP           | Authentic      | CGI                     | Compression   | Default<br>Document | Directory<br>Browsing | Error Pages | Failed<br>Request Tra | FastCGI<br>Settings  | Handler<br>Mappings    |            |               |                             |
|                                         |               | STR.           | 00                      | 7             |                     |                       |             | -                     |                      | <u></u>                |            |               |                             |
|                                         |               |                | -                       | <b>U</b>      |                     | Jan 1                 | <b>+</b> 1  |                       | •                    | الهتا                  |            |               |                             |
|                                         | Redirect      | HTTP<br>Respon | ISAPI and<br>CGI Restri | ISAPI Filters | Logging             | MIME Types            | Modules     | Output<br>Caching     | Request<br>Filtering | Server<br>Certificates |            |               |                             |
|                                         |               |                |                         |               |                     |                       |             |                       |                      |                        |            |               |                             |
|                                         | 447           |                |                         |               |                     |                       |             |                       |                      |                        |            |               |                             |
|                                         | Processes     |                |                         |               |                     |                       |             |                       |                      |                        | ~          |               |                             |
|                                         |               |                |                         |               |                     |                       |             |                       |                      |                        |            |               |                             |

- 3. 在伺服器名稱主頁(中心窗格)的 IIS 部分中,按兩下「伺服器憑證」。
- **4.** 在「**伺服器憑證」**頁面(中心窗格)的「**操作」**功能表(右窗格)中,按一下「**創建** 證書申請…」連結。

| 🍓 Internet Information Services (IIS) N          | Nanager                                               |               |                                                                                |                                      |                        |                               |   | - r                                                                                          | x c                                 |
|--------------------------------------------------|-------------------------------------------------------|---------------|--------------------------------------------------------------------------------|--------------------------------------|------------------------|-------------------------------|---|----------------------------------------------------------------------------------------------|-------------------------------------|
| ← → ♥ + SERVER +                                 |                                                       |               |                                                                                |                                      |                        |                               |   | 🕶 🗵                                                                                          | 🟠 i 🕑 •                             |
| File View Help                                   |                                                       |               |                                                                                |                                      |                        |                               |   |                                                                                              |                                     |
| Connections                                      | Server Certifica<br>Use this feature to request and m |               | <b>xns</b><br>mport<br>Create Certificate R<br>Complete Certifica <sup>r</sup> | equest<br>te Request                 |                        |                               |   |                                                                                              |                                     |
| <ul> <li>SERVER (IOMAINAdministre<br/></li></ul> | Name<br>WMSYC-SHA2                                    | Issued<br>WMS | Issued By<br>WMSvc-SHA2-WIN-10U475M                                            | Expiration Date<br>9/26/2026 8:28:45 | Certificate<br>6F2CCAA | Certificate Store<br>Personal | 0 | Treate Domain Cer<br>Treate Self-Signed<br>Inable Automatic F<br>Renewed Certificati<br>telp | ificate<br>Certificate<br>isbind of |
| Ready                                            |                                                       |               |                                                                                |                                      |                        |                               |   |                                                                                              | <b>9</b> ].                         |

- 5. 在「**請求證書」** 嚮導的「可**分辨名稱屬性」** 頁面上,提供下面指定的資訊,然後按一下「**下一步」**:
  - **通用名稱:** 輸入完全限定的功能變數名稱(FQDN) (例 如:www.example.com)

**組織:** 輸入您公司的合法註冊名稱(例如: YourCompany,Inc.)

組織內部門的名稱。 此條目通常會被列為「IT」, 「Web Security」,或者只是留空。

#### **城市/地區:** 輸入貴公司合法所在的城市

組織單元:

### **州/省:** 輸入貴公司合法所在的州/省

| Distingui                                    | shed Name Properties                                                                                                    |
|----------------------------------------------|----------------------------------------------------------------------------------------------------|
| Specify the required i official names and th | nformation for the certificate. State/province and City/locality must be specified as<br>By cannot contain abbreviations. |
| Common name:                                 | www.yourdomain.com                                                                                                    |
| Organization:                                | Your Company, Inc.                                                                                                    |
| Organizational unit:                         | TI                                                                                                    |
| City/locality                                | Lehi                                                                                                    |
| State/province:                              | UT                                                                                                    |
| Country/region:                              | US v                                                                                                    |
|                                              |                                                                                                    |
|                                              |                                                                                                    |
|                                              |                                                                                                    |
|                                              |                                                                                                    |
|                                              |                                                                                                    |
|                                              |                                                                                                    |
|                                              | Previous Next Finish Cancel                                                                                               |

6. 在「**密碼編譯服務提供者屬性」**頁上,提供以下資訊,然後按一下「**下一步」**。

加密服務提供

加亞派扬捷萨 在下拉清單中,選擇微軟 RSA S 通道加密供應商, 者:

unless you have a specific cryptographic provider. 在下拉清單中,選擇 Microsoft RSA SChannel Cryptographic Provider,除非 您有特定的加密提供程式。

**位長:** 在下拉清單中選擇 **2048**,除非您有特定原因選擇更大的位長:

#### Request Certificate

Request Certificate

| Cryptographic Service Provider Pro                                                                                                    | perties                                                                                                   |
|----------------------------------------------------------------------------------------------------|----------------------------------------------------------------------------------------------------|
| Select a cryptographic service provider and a bit length.<br>certificate's encryption strength. The greater the bit leng<br>length may decrease performance. | The bit length of the encryption key determines the th, the stronger the security. However, a greater bit |
| Cryptographic service provider:                                                                                                    |                                                                                                    |
| Microsoft RSA SChannel Cryptographic Provider                                                                                                    | ~                                                                                                    |
| Bit length:                                                                                                    |                                                                                                    |
| 2048 ~                                                                                                    |                                                                                                    |
|                                                                                                    |                                                                                                    |
|                                                                                                    |                                                                                                    |
|                                                                                                    |                                                                                                    |
|                                                                                                    |                                                                                                    |
|                                                                                                    |                                                                                                    |
|                                                                                                    |                                                                                                    |
|                                                                                                    |                                                                                                    |
|                                                                                                    |                                                                                                    |
| Previ                                                                                                    | ous Next Finish Cancel                                                                                    |

7. 在「**檔案名」**頁面上的「**為證書申請指定檔案名」下**,按一下「**…」**框以流覽到 要保存 CSR 的位置。

**注意:** 請記住您選擇的檔案名以及保存 csr.txt 檔的位置。如果您只是輸入檔案名而不 流覽某個位置, 那麼您的 CSR 將以 C: \ Windows \ System32 結尾。

| File Name                                                |                                                                   |
|----------------------------------------------------------|-------------------------------------------------------------------|
| Specify the file name for the certificate reque signing. | st. This information can be sent to a certification authority for |
| Specify a file name for the certificate request:         |                                                                   |
| C:\Users\Administrator\Desktop\csr.txt                   |                                                                   |
|                                                          |                                                                   |
|                                                          |                                                                   |
|                                                          |                                                                   |
|                                                          |                                                                   |
|                                                          |                                                                   |
|                                                          |                                                                   |
|                                                          |                                                                   |
|                                                          |                                                                   |
|                                                          |                                                                   |
|                                                          | Previous Next Finish Cancel                                       |
|                                                          |                                                                   |

8.完成後,按一下「**完成」**。

? ×

9.使用文字編輯器(如記事本)打開檔。然後,複製文本,包括-----開始新證書請求------和----結束新證書請求----標籤,並將其粘貼到迪吉切特訂購表中。

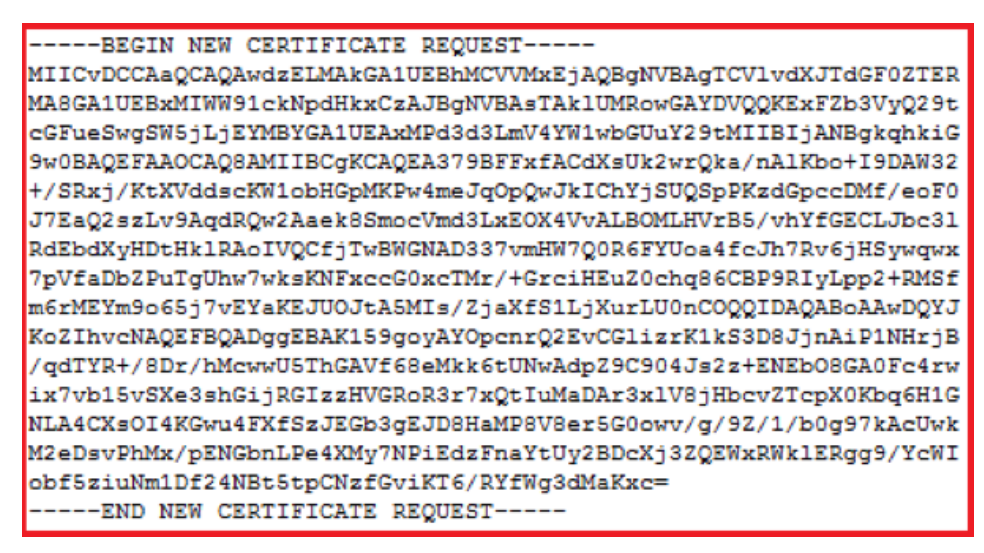

#### 準備訂購您的 SSL 證書

10. 從 DigiCert 收到 SSL 證書後,您可以安裝它。

# 2. IIS 10: 如何在 Windows Server 2016 上安裝和配置 SSL 證書

如果您尚未創建 CSR 並訂購了證書, 請參閱 IIS 10: 如何創建 CSR Windows Server 2016。

驗證並頒發 SSL 證書後, 您需要將其安裝在生成 CSR 的 Windows 2016 伺服器上。 然後, 您需要佈 建服務器以使用它。

- (單個證書)如何安裝和配置 SSL 證書
- (多個證書)如何使用 SNI 安裝和配置 SSL 證書

# (單個證書)如何安裝 SSL 證書並佈建服務器以使用它

#### 安裝 SSL 證書

**1. CSR** 的服務器上,保存 SSL 證書。DigiCert 發送給您的 cer 文件(例如, your\_domain\_com.cer)。

2.在 Windows 開始功能表中, 鍵入 Internet 資訊服務 (IIS) 管理器並將其打開。

3.在 Internet 資訊服務(IIS)管理器的「連接」功能表樹(左窗格)中,找到並按一下伺服器名稱。

| → SERVER ►   |                                                                       |                                                                                 |                                            |                                                                   |                                       | 🖬 🔤 🔛                                                                                                    |
|--------------|-----------------------------------------------------------------------|---------------------------------------------------------------------------------|--------------------------------------------|-------------------------------------------------------------------|---------------------------------------|----------------------------------------------------------------------------------------------------|
| le View Help |                                                                       |                                                                                 |                                            |                                                                   |                                       |                                                                                                    |
| nections     | Session State SMTP E                                                  | Home                                                                            | Group by: Area                             | Connection Machine Key Pro                                        | ges and Providers                     | Actions<br>Open Feature<br>Manage Server<br>& Restart<br>Start<br>Stop<br>View Application Pools<br>View Stes<br>Get New Web Platform<br>Components<br>Help |
|              | IS<br>ASP<br>AUTOR<br>HTTP<br>Redirect<br>Respo<br>Worker<br>Proceses | c CGI Compression<br>CGI Compression<br>P ISAPI and ISAPI Filters<br>CGI Restri | Decument<br>Document<br>Logging MIME Types | Error Pages Failed Request Tra S<br>Modules Output R<br>Caching F | A A A A A A A A A A A A A A A A A A A |                                                                                                    |

4.在伺服器名稱主頁(中心窗格)的 IIS 部分中,按兩下「伺服器憑證」。

5.在「**伺服器憑證」**頁面(中心窗格)的「**操作」**功能表(右窗格)中,按一下「**完成證書** 申請…」連結。

| ← → ♥ SERVER ►                                                                                                    |                                                              |                                          |                                                                                                    |                                                                       |                        |                               |                                                                                                    |
|----------------------------------------------------------------------------------------------------|--------------------------------------------------------------|------------------------------------------|----------------------------------------------------------------------------------------------------|-----------------------------------------------------------------------|------------------------|-------------------------------|----------------------------------------------------------------------------------------------------|
| File View Help                                                                                                    |                                                              |                                          |                                                                                                    |                                                                       |                        |                               |                                                                                                    |
| Connections<br>Star Page<br>Star Page | Server Certifi<br>Use this feature to request and<br>Filter: | Cates<br>I manage cert<br>I seued<br>WMS | ificates that the Web server can us<br>Show All Group by: No Group<br>Issued By<br>WMSvc-SHA2-WIN-10U475M | e with websites config<br>ing<br>Expiration Date<br>9/26/2026 8:28:45 | Certificate<br>6F2CCAA | Certificate Store<br>Personal | Actions Import Create Certificate Request Complete Certificate Request Create Domain Certificate Create Domain Certificate Create Self-Signed Certificat Enable Automatic Rebind of Renewed Certificate. Help Help |
|                                                                                                    |                                                              |                                          |                                                                                                    |                                                                       |                        |                               |                                                                                                    |

6.在「**完成證書申請」** 嚮導的「**指定憑證授權單位回應」** 頁上,執行以下操作,然後按 一下「**確定」**:

## **檔案名包含憑證授** 單擊···框並瀏覽並選擇. cer 文件

**易記名稱:** 鍵入證書的友好名稱
 易記名稱不是證書的一部分;相反,它用於識別證書。
 我們建議您將 DigiCert 和截止日期添加到易記名稱的末尾,例
 如: yoursite-digicert - (截止日期)。
 此資訊有助於識別每個證書的頒發者和到期日期。 它還有助於
 區分具有相同功能變數名稱的多個證書。

#### **選擇證書庫對於新** 在下拉清單中,選擇「**虛擬主機」**。 證書:

Complete Certificate Request

| Specify Certificate Authority Response                                                         |                                    |
|------------------------------------------------------------------------------------------------|------------------------------------|
| Complete a previously created certificate request by retrieving the file that cor<br>response. | ntains the certificate authority's |
| File name containing the certification authority's response:                                   |                                    |
| C:\Users\Administrator\Desktop\certs\your_domain_name.cer                                      |                                    |
| Friendly name:                                                                                 |                                    |
| yourdomain.com                                                                                 |                                    |
| Select a certificate store for the new certificate:                                            |                                    |
| Web Hosting                                                                                    |                                    |
|                                                                                                |                                    |
|                                                                                                |                                    |
|                                                                                                |                                    |
|                                                                                                |                                    |
|                                                                                                |                                    |
|                                                                                                | OK Cancel                          |
|                                                                                                |                                    |

? ×

7.現在您已成功安裝 SSL 證書, 您需要將證書分配給相應的網站。

#### 分配 SSL 證書

8. 在 Internet 資訊服務(IIS)管理器的「連接」功能表樹(左窗格)中,展開安裝 證書的伺服器的名稱。然後展開「網站」,然後按一下要使用 SSL 證書進行保護的網 站。

| -              | Manager                                                       |                                                   |                       |                                                                    |                                             |                                           |                                                   |                                       |                         |                       |     | – 🗆 X                                                                                                    |
|----------------|---------------------------------------------------------------|---------------------------------------------------|-----------------------|--------------------------------------------------------------------|---------------------------------------------|-------------------------------------------|---------------------------------------------------|---------------------------------------|-------------------------|-----------------------|-----|----------------------------------------------------------------------------------------------------|
| ← →            | es 🕨 Default W                                                | eb Site 🔸                                         |                       |                                                                    |                                             |                                           |                                                   |                                       |                         |                       |     | 😰 🖂 🟠 🔞 🗸                                                                                                    |
| File View Help |                                                               |                                                   |                       |                                                                    |                                             |                                           |                                                   |                                       |                         |                       |     |                                                                                                    |
| Connections    | De<br>Fite:<br>ASP.NET -<br>.NET<br>Authorizat<br>Machine Key | fault Web                                         | Site HO               | Show All (<br>Show All )<br>.NET<br>Globalization<br>Session State | Group by: Arr<br>NET Profile<br>SMTP E-mail | .NET Roles                                | • BB •<br>.NET Trust<br>Levels                    | .NET Users                            | Application<br>Settings | Connection<br>Strings | • • | Actions<br>Explore<br>Edit Permissions<br>Edit Site<br>Findings<br>View Applications<br>View Virtual Directories<br>Manage Website<br>© Restart<br>> Start<br>Start<br>Start |
| <u>c</u> >     | ASP<br>HTTP<br>Respon<br>Manageme                             | Authentic<br>ISAPI Filters<br>nt<br>ISAPI Silters | CGI<br>CGI<br>Logging | Compression<br>MIME Types                                          | Default<br>Document                         | Directory<br>Browsing<br>Utput<br>Caching | Error Pages<br>Pror Pages<br>Request<br>Filtering | Failed<br>Request Tra<br>SSL Settings | Handler<br>Mappings     | HTTP<br>Redirect      | -   | Browse Website Browse "\$80 (http) Advanced Setting Configure Failed Request Tracing Limits Help                                                                             |

9.在網站**主頁**上的「**操作」**功能表(右側窗格)中的「**編輯網站」下**,按一下「**紼 定…」**連結。

10.在「網站綁定」視窗中,按一下「添加」。

Site Bindings

? X

| Туре | Host Name | Port | IP Address | Binding Informa | Add    |
|------|-----------|------|------------|-----------------|--------|
| http |           | 80   | *          |                 | Edit   |
|      |           |      |            |                 | Remove |
|      |           |      |            |                 | Browse |
|      |           |      |            |                 |        |
|      |           |      |            |                 |        |
|      |           |      |            |                 |        |
|      |           |      |            |                 |        |
|      |           |      |            |                 |        |
|      |           |      |            |                 | Close  |

11.在「添加網站綁定」視窗中,執行以下操作,然後按一下「確定」:

| 類型:              | 在下拉清單中,過                         | 選擇 HTTPs。          |          |      |   |
|------------------|----------------------------------|--------------------|----------|------|---|
| IP 地址            | 在下拉清單中,過                         | 選擇網站的 IP 位址或       | 试選擇"所有未会 | 分配"。 |   |
| 端口:              | 輸入端口 443。                        | 通過 SSL 保護流量的       | 的端口是端口   | 443  |   |
| SSL 證書           | 在下拉清單中,<br><i>yourdomain.com</i> | 選擇新的 SSL 證書<br>))。 | (例如,     |      |   |
| Add Site Binding |                                  |                    |          | ?    | × |
| Туре:            | IP address:                      |                    | Port:    |      |   |

| Туре:              | IP address:                           |      | Port: | _      |
|--------------------|---------------------------------------|------|-------|--------|
| https 🗸 🗸          | All Unassigned                        | ~    | 443   |        |
| Host name:         |                                       |      |       |        |
| Require Server Nan | ne Indication                         |      |       |        |
|                    |                                       |      |       |        |
| SSL certificate:   |                                       | _    |       |        |
| yourdomain.com     | · · · · · · · · · · · · · · · · · · · | ∽ Se | elect | View   |
|                    |                                       |      |       |        |
|                    |                                       |      | ОК    | Cancel |

## 12. 您的 SSL 證書現已安裝, 並且網站已配置為接受安全連線。

| Site Bindir           | ngs       |                   |                      |                 |  | ?                     | × |
|-----------------------|-----------|-------------------|----------------------|-----------------|--|-----------------------|---|
| Type<br>http<br>https | Host Name | Port<br>80<br>443 | IP Address<br>*<br>* | Binding Informa |  | Add<br>Edit<br>Browse |   |
|                       |           |                   |                      |                 |  | Close                 |   |

# (多個證書)如何安裝 SSL 證書並佈建服務器以使用 SNI 使用它們

該指令說明了如何安裝多個 SSL 證書並使用 SNI 進行分配。該過程分為以下兩部分:

- 安裝和配置您的第一個 SSL 證書
- 安裝和配置所有其他證書

## 安裝第一個 SSL 證書

對於第一個 SSL 證書,僅執行一次第一組指令。

1. 在創建 CSR 的服務器上,保存 SSL 證書。DigiCert 發送給您的 cer 文件(例如, your\_domain\_com.cer)。

2.在 Windows 開始功能表中, 鍵入 Internet 資訊服務 (IIS) 管理器 並將其打開。

3.在 Internet 資訊服務(IIS)管理器的「連接」功能表樹(左窗格)中,找到並按一下伺服器名 稱

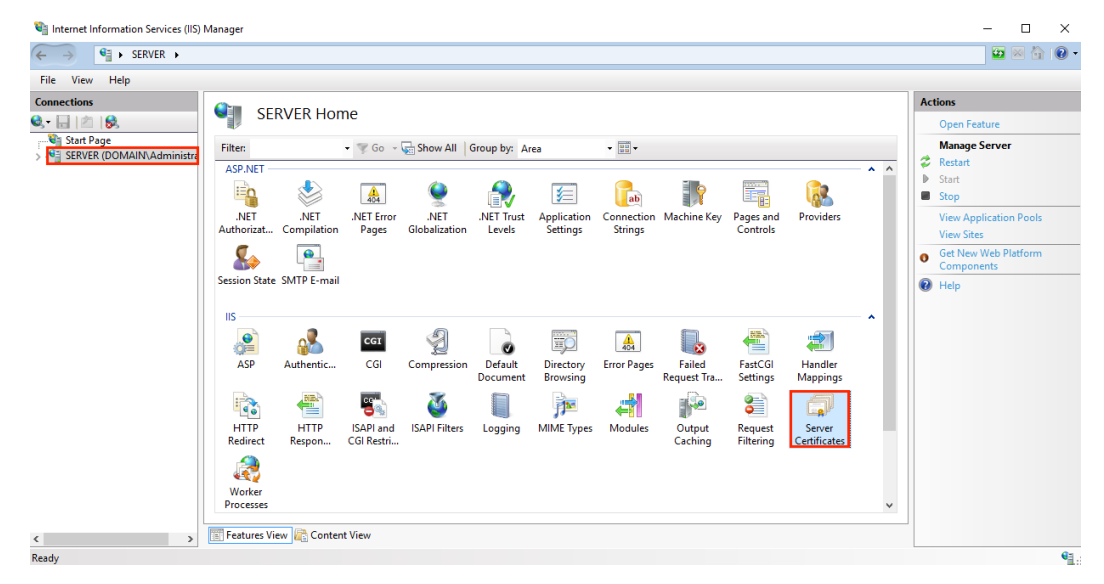

4.在伺服器名稱主頁(中心窗格)的 IIS 部分中,按兩下「伺服器憑證」。

5.在「伺服器憑證」頁面(中心面板)的「操作」功能表(右窗格)中,按一下「完成證書申 請…」連結。

| ← → Image: → SERVER → |                                                                                 |                                                    |                                                                                                    |                                                                      |                                        |                               | 🖬 🖂 🕅                                                                                                    | • •                            |
|-----------------------|---------------------------------------------------------------------------------|----------------------------------------------------|----------------------------------------------------------------------------------------------------|----------------------------------------------------------------------|----------------------------------------|-------------------------------|----------------------------------------------------------------------------------------------------|--------------------------------|
| File View Help        |                                                                                 |                                                    |                                                                                                    |                                                                      |                                        |                               |                                                                                                    |                                |
| Connections           | Server Certif<br>Use this feature to request an<br>Filter<br>Name<br>WMSVC-SHA2 | icates<br>id manage cert<br>Go Co<br>Issued<br>WMS | ficates that the Web server can us<br>Show All   Group by: No Group<br>Issued By<br>WIMSvc-SHA2-WIN-10U475M | e with websites configu<br>ing  Expiration Date<br>9/26/2026 8:28:45 | red for SSL.<br>Certificate<br>6F2CCAA | Certificate Store<br>Personal | Actions<br>Import<br>Create Certificate Reques<br>Complete Certificate Reques<br>Create Self-Signed Certifi<br>Enable Automatic Relium<br>Reneved Certificate<br>Preseved Certificate | t<br>uest<br>t<br>cate<br>l of |
| < >                   | En restares view ME conten                                                      |                                                    |                                                                                                    |                                                                      |                                        |                               |                                                                                                    | -                              |

6.在「**完成證書申請」** 嚮導的「**指定憑證授權單位回應」** 頁上, 執行以下操作, 然後 按一下「**確定」**:

## **檔案名包含憑證授** 單擊... 框並瀏覽並選擇.cer 文件 **權單位的回復:** (例如, your\_domain\_com.cer) DigiCert 發送給您。

易記名稱: 鍵入證書的易記名稱。
易記名稱不是證書的一部分;相反,它用於識別證書。
我們建議您將 DigiCert 和截止日期添加到易記名稱的末尾,例如: yoursite-digicert - (截止日期)
此資訊有助於識別每個證書的頒發者和到期日期。它還有助於區分具有相同功能變數名稱的多個證書。

在下拉清單中,選擇「**虛擬主機」**。

為新證書選擇證書

存儲區:

Complete Certificate Request

| Specify Certificate Authority Response                                                                                       |
|----------------------------------------------------------------------------------------------------|
| Complete a previously created certificate request by retrieving the file that contains the certificate authority's response. |
| File name containing the certification authority's response:                                                                 |
| C:\Users\Administrator\Desktop\certs\your_domain_name.cer                                                                    |
| Friendly name:                                                                                                    |
| yourdomain.com                                                                                                    |
|                                                                                                    |
| Select a certificate store for the new certificate:                                                                          |
| Web Hosting V                                                                                                    |
|                                                                                                    |
|                                                                                                    |
|                                                                                                    |
|                                                                                                    |
|                                                                                                    |
| OK Cancel                                                                                                    |

7. 現在您已成功安裝 SSL 證書, 您需要將證書分配給相應的網站。

8.在 Internet 資訊服務(IIS)管理器的「連接」功能表樹(左窗格)中,展開安裝證書 的伺服器的名稱。然後展開「網站」,然後按一下要使用 SSL 證書進行保護的網站。

| 💐 Internet Information Services (IIS) I                                                                                                    | ) Manager                                                                                                    | – 🗆 X                                                                                                    |
|----------------------------------------------------------------------------------------------------|----------------------------------------------------------------------------------------------------|----------------------------------------------------------------------------------------------------|
| ← → SERVER ► Sites                                                                                                    | es 🕨 Default Web Site 🔺                                                                                                    | 📴 🖬 🟠 🔞 -                                                                                                    |
| File View Help                                                                                                    |                                                                                                    |                                                                                                    |
| Connections           Connections           Image           Start Page           Start Page | Default Web Site Home         Filter:       • @ Go • @ Show All Group by: Area         ASP.NET         ASP.NET         Authorizat       Compliation         NET NET       NET Firor         NET NET       NET Firor         Mathin:       NET Profile         NET Net       NET Net         Mathin:       Compliation         Providers       Session State SMTP E-mail | Actions<br>Explore<br>Edit Permissions<br>Edit Site<br>Bindings<br>Basic Settings<br>View Applications<br>View Virtual Directories<br>Manage Website<br>Restart<br>> Start<br>Stop |
|                                                                                                    | Image: Content View       Image: Content View                                                                                                    | Browse Website Browse *80 (http) Advanced Settings Configure Failed Request Tracing Limits Help                                                                                    |
| Ready                                                                                                    |                                                                                                    | € <u>⊒</u> .:                                                                                                    |

9. 在網站主頁上的"操作"菜單(右側窗格)中的"編輯網站"下,單擊"綁定..." 鏈接。

? X

10. 在"站點綁定"窗口中, 單擊"添加"。

| Туре | Host Name | Port | IP Address | Binding Informa | Add    |
|------|-----------|------|------------|-----------------|--------|
| http |           | 80   | *          |                 | Edit   |
|      |           |      |            |                 | Remove |
|      |           |      |            |                 | Browse |
|      |           |      |            |                 |        |
|      |           |      |            |                 |        |
|      |           |      |            |                 |        |
|      |           |      |            |                 |        |
|      |           |      |            |                 |        |
|      |           |      |            |                 | Close  |

? X

11.在「**添加網站綁定」**視窗中,執行以下操作,然後按一下「**確定」**:

**類型:** 在下拉清單中,選擇 HTTPs。

**IP 地址** 在下拉清單中,選擇網站的 IP 位址或選擇「**全部未分配」**。

**端口:** 輸入端口 443 。 通過 SSL 保護流量的端口是端口 443。

 SSL 證書
 在下拉清單中,選擇新的 SSL 證書(例如, yourdomain.com)。

 Add Site Binding
 ? ×

| Туре:              | IP address:    | Port:  | _      |
|--------------------|----------------|--------|--------|
| https 🗸 🗸          | All Unassigned | ~ 443  |        |
| Host name:         |                |        |        |
|                    |                |        |        |
| Require Server Nar | ne Indication  |        |        |
|                    |                |        |        |
| SSL certificate:   |                |        |        |
| yourdomain.com     | ~              | Select | View   |
|                    |                |        |        |
|                    |                | OK     | Cancel |
|                    |                |        |        |

12. 您的第一個 SSL 證書現已安裝, 並且該網站已配置為接受安全連線。

## 安裝其他 SSL 證書

要安裝和分配每個其他 SSL 證書,請根據需要重複以下步驟。

- 1. 在創建 CSR 的服務器上,保存 SSL 證書。DigiCert 發送給您的 cer 文件(例如, your\_domain\_com.cer)。
- 2. 在 Windows 開始功能表中, 鍵入 Internet 資訊服務 (IIS) 管理器 並將其打開。
- 3. 在 Internet 資訊服務 (IIS) 管理器的「連接」功能表樹(左窗格)中,找到並按一下 伺服器名稱。

| 💐 Internet Information Services (IIS)                                                               | Manager                                                                            |                                                           |                                                 |                                            |             |                                            |                                             |                                              |       | – 🗆 ×                                                                                                    |
|----------------------------------------------------------------------------------------------------|------------------------------------------------------------------------------------|-----------------------------------------------------------|-------------------------------------------------|--------------------------------------------|-------------|--------------------------------------------|---------------------------------------------|----------------------------------------------|-------|----------------------------------------------------------------------------------------------------|
| ← → SERVER ►                                                                                        |                                                                                    |                                                           |                                                 |                                            |             |                                            |                                             |                                              |       | 😰 🛛 🏠 🔞 🗸                                                                                                    |
| File View Help                                                                                      |                                                                                    |                                                           |                                                 |                                            |             |                                            |                                             |                                              |       |                                                                                                    |
| Connections<br>Connections<br>Connections<br>Connections<br>Start Page<br>SERVER (DOMAIN/Administre | SERVER I<br>Fite:<br>ASP.NET<br>NET<br>Authorizat Compile<br>Secsion State SMTP F: | Home                                                      | Show All Group by:<br>.NET                      | Area<br>st Application<br>Settings         | •           | Machine Key                                | Pages and<br>Controls                       | Providers                                    | - ^ ^ | Actions Open Feature Manage Server Restart Stop View Application Pools View Stes Get New Web Platform Components |
|                                                                                                    | IS<br>ASP<br>AUTOR<br>HTTP<br>HTTP<br>Redret<br>Respon<br>Worker<br>Processes      | CGI<br>ic CGI C<br>SAPI and I<br>SAPI and I<br>CGI Restri | iompression<br>Defau<br>Docum<br>SisAPI Filters | t Directory<br>mt Browsing<br>g MIME Types | Error Pages | Failed<br>Request Tra<br>Output<br>Caching | FastCGI<br>Settings<br>Request<br>Filtering | Handler<br>Handler<br>Server<br>Certificates | -     | ₩ Hep                                                                                                    |
| < >> Ready                                                                                          | 📰 Features View 🎼 Co                                                               | ontent View                                               |                                                 |                                            |             |                                            |                                             |                                              |       | <u></u>                                                                                                    |

- 4. 在伺服器名稱主頁(中心窗格)的 IIS 部分中,按兩下「伺服器憑證」。在伺服器名 稱主頁(中心窗格)的 IIS 部分中,按兩下「伺服器憑證」。
- 5. 在「**伺服器憑證」**頁面(中心窗格)的「**操作」**功能表(右窗格)中,按一下「**完 成證書申請…」**連結。

| 💐 Internet Information Services (IIS) N                                                                                                    | Manager                                                          |                                                                        |                                     |                                      |                        |                               | – 🗆 ×                                                                                                    |
|----------------------------------------------------------------------------------------------------|------------------------------------------------------------------|------------------------------------------------------------------------|-------------------------------------|--------------------------------------|------------------------|-------------------------------|----------------------------------------------------------------------------------------------------|
| ← → ¶ → SERVER →                                                                                                    |                                                                  |                                                                        |                                     |                                      |                        |                               | 🖬 🔤 🏠 🔞 •                                                                                                    |
| File View Help                                                                                                    |                                                                  |                                                                        |                                     |                                      |                        |                               |                                                                                                    |
| Connections Connections Connec | Server Certifica<br>Use this feature to request and m<br>Filter: | Actions Import Create Certificate Request Complete Certificate Request |                                     |                                      |                        |                               |                                                                                                    |
| > a Sites                                                                                                    | Name XWMSVC-SHA2                                                 | Issued<br>WMS                                                          | Issued By<br>WMSvc-SHA2-WIN-10U475M | Expiration Date<br>9/26/2026 8:28:45 | Certificate<br>6F2CCAA | Certificate Store<br>Personal | Create Uomain Certificate<br>Create Self-Signed Certificate<br>Enable Automatic Rebind of<br>Renewed Certificate |
| < >> Ready                                                                                                    | Features View 🔚 Content View                                     | v                                                                      |                                     |                                      |                        |                               | 91.:                                                                                                    |

6. 在「**完成證書申請」** 嚮導的「**指定憑證授權單位回應」** 頁上,執行以下操作,然 後按一下「**確定」**:

檔案名包含憑證授 單擊...框並瀏覽並選擇.cer 文件(例如, 權單位的回復: your domain com.cer) DigiCert 發送給您。

易記名稱: 鍵入證書的易記名稱。
易記名稱不是證書的一部分;相反,它用於識別證書。
我們建議您將 DigiCert 和截止日期添加到易記名稱的末尾,例如: yoursite-digicert - (截止日期)。
此資訊有助於識別每個證書的頒發者和到期日期。 它還有助於
區分具有相同功能變數名稱的多個證書。

? X

#### 為新證書選擇憑證

**存放區::** 在下拉清單中,選擇「**虛擬主機」** 

| f | 낐 | 00 | Ξ. | • |
|---|---|----|----|---|
|   |   |    |    |   |

Complete Certificate Request

| Specify Certificate Authority Response                                                                                                    |
|----------------------------------------------------------------------------------------------------|
| Complete a previously created certificate request by retrieving the file that contains the certificate authority's response.<br>File name containing the certification authority's response: |
| C:\Users\Administrator\Desktop\certs\your_domain_name.cer Friendly name: yourdomain.com                                                                                                    |
| Select a certificate store for the new certificate: Web Hosting                                                                                                    |
|                                                                                                    |
| OK Cancel                                                                                                    |

7. 現在您已成功安裝 SSL 證書, 您需要將證書分配給相應的網站。

8.在 Internet 資訊服務(IIS)管理器的「連接」功能表樹(左窗格)中,展開安裝證書 的伺服器的名稱。然後展開「網站」,然後按一下要使用 SSL 證書進行保護的網站。

| ← → ● SERVER → Sites                                                                                                    | <ul> <li>Default We</li> </ul> | b Site 🔸                                     |                                         |                                        |                     |                                            |                      |                                       |                         |                       |   | 📅 🖂 🟠 🔞                                                                                                    |
|----------------------------------------------------------------------------------------------------|--------------------------------|----------------------------------------------|-----------------------------------------|----------------------------------------|---------------------|--------------------------------------------|----------------------|---------------------------------------|-------------------------|-----------------------|---|----------------------------------------------------------------------------------------------------|
| File View Help                                                                                                    |                                |                                              |                                         |                                        |                     |                                            |                      |                                       |                         |                       |   |                                                                                                    |
| Connections<br>Connections<br>Conne | Filter:                        | ault Web                                     | Site Ho<br>• 🐨 Go •                     | me<br>😞 Show All 🛛                     | Group by: Are       | ta                                         | •                    |                                       |                         |                       |   | Actions<br>Explore<br>Edit Permissions                                                                                     |
| → application Pools<br>→ a Site<br>→ b for Default Web Site                                                                                                    | ASP.NET<br>.NET<br>Authorizat  | .NET<br>Compilation<br>Pages and<br>Controls | AGA<br>.NET Error<br>Pages<br>Providers | .NET<br>Globalization<br>Session State | .NET Profile        | .NET Roles                                 | .NET Trust<br>Levels | .NET Users                            | Application<br>Settings | Connection<br>Strings |   | Bindings<br>Basic Settings<br>View Applications<br>View Virtual Directories<br>Manage Website<br>Restart<br>Start<br>Start |
|                                                                                                    | IIS<br>ASP<br>HTTP<br>Respon   | Authentic<br>ISAPI Filters                   | CGI<br>CGI<br>Logging                   | Compression<br>MIME Types              | Default<br>Document | Directory<br>Browsing<br>Uitput<br>Caching | Error Pages          | Failed<br>Request Tra<br>SSL Settings | Handler<br>Mappings     | HTTP<br>Redirect      | - | a stop Browse Vebsite Browse *:80 (http) Advanced Settings Configure Failed Request Tracing Limits P Help                  |
| <>                                                                                                    | Configurat                     | IIC Manager                                  | t View                                  |                                        |                     |                                            |                      |                                       |                         |                       | v |                                                                                                    |

9 在網站主頁上的"操作"菜單(右側窗格)中的"編輯網站"下,單擊"綁定…"鏈接。 10.在「網站綁定」視窗中,按一下「添加」。

| Туре | Host Name | Port | IP Address | Binding Informa | Add    |
|------|-----------|------|------------|-----------------|--------|
| http |           | 80   | *          |                 | Edit   |
|      |           |      |            |                 | Remove |
|      |           |      |            |                 | Browse |
|      |           |      |            |                 |        |
|      |           |      |            |                 |        |
|      |           |      |            |                 |        |
|      |           |      |            |                 |        |
|      |           |      |            |                 |        |

11.在「添加網站綁定」視窗中,執行以下操作,然後按一下「確定」:

**類型:** 在下拉清單中,選擇 HTTPs。

- **IP 地址** 在下拉清單中,選擇網站的 IP 位址或選擇「**全部未分配」**。
- **端口:** 輸入端口 443 。 通過 SSL 保護流量的端口是端口 443。

**主機名稱:** 輸入要保護的主機名稱。

輸入主機名稱後,選中此框。 需要伺服器 在安裝第一個證書並保護主網站之後,所有其他證書/網站都需要這 名稱指示: 樣做。

| SSL 證書                       | 在下拉清單中,選擇其他 SSL 證書(例如             | 如, yourdomain2.com ) 。 |
|------------------------------|-----------------------------------|------------------------|
| Add Site Bindin              | ng                                | ? ×                    |
| Type:<br>https<br>Host name: | IP address:<br>V All Unassigned V | Port:<br>/ 443         |
| yourdomain2                  | 2.com                             |                        |
| 🗹 Require Se                 | erver Name Indication             |                        |
|                              |                                   |                        |
| SSL certificate              | e:                                |                        |
| yourdomain2                  | 2.com ~ 9                         | Select View            |
|                              |                                   |                        |
|                              |                                   | OK Cancel              |

12. 您已成功安裝了另一個 SSL 證書, 並將網站配置為接受安全連線。

測試安裝

如果您的網站可公開訪問,<u>DigiCert®SSL安裝診斷工具</u>可以説明您診斷常見問題。